# mSzofic

Tutorial: Jak kupić jednorazowy podpis mSzafir i potwierdzić tożsamość z mojelD

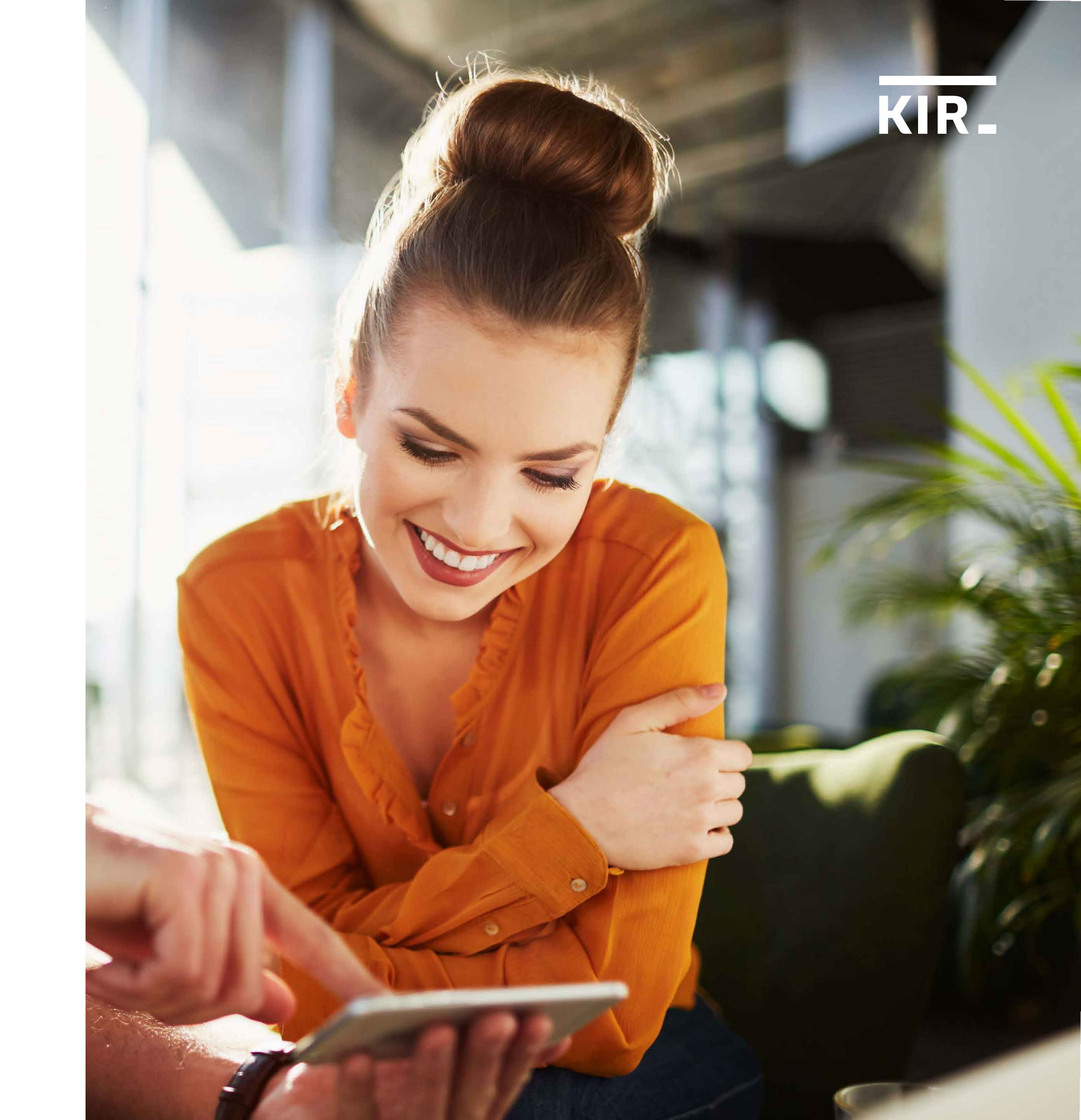

Wejdź do portalu mSzafir https://www.mszafir.pl/ i kliknij **"Kup teraz mobilny** e-podpis".

mSzofir

O mSzafir

Jak podpisać dokumenty

FAQ Dla kogo

Kontakt

# Nowy wymiar elektronicznego podpisu

Jedyny podpis dostępny w pełni online, który wykorzystasz także jednorazowo

Zaloguj się do portalu mSzafir  $\rightarrow$ 

 $\bigcirc$ 

Aktywuj aplikację mobilną

Kup teraz mobilny e-podpis

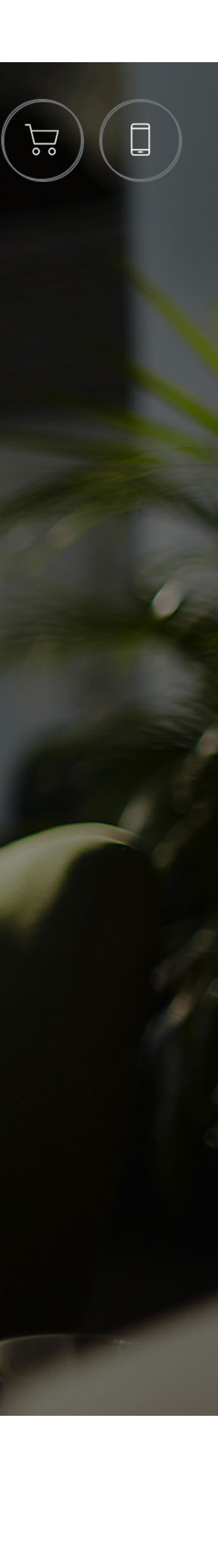

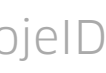

W sklepie internetowym Szafir: https://szafir.kir.com.pl/eshopweb/items.html wybierz Kwalifikowany mobilny e-podpis mSzafir (jednorazowy)

| KIR. | 881 💻                                                                                                    |                                                                                          | A A+ A++ A Moje konto                                             |  |
|------|----------------------------------------------------------------------------------------------------|------------------------------------------------------------------------------------------|-------------------------------------------------------------------|--|
|      | KIR- Szafir                                                                                                    | Oferta                                                                                   | Jak kupić e-podpis? Kontakt 0,00 zł                               |  |
|      | mSzafir - podpis dos<br>Wypróbuj w wersji je<br>Podpisuj dokumenty, zawieraj umov<br>składaj oferty online<br>- bez wychodzenia z domu | tępny w pełni online<br>ednorazowej<br>"y. mSzofir                                       |                                                                   |  |
|      | Zestaw do<br>kwalifikowanego<br>e-podpisu z kartą                                                                                      |                                                                                          |                                                                   |  |
|      | <ul> <li>Odnowienia<br/>certyfikatów</li> </ul>                                                                                        |                                                                                          |                                                                   |  |
|      | <ul> <li>Kwalifikowany<br/>mobilny e-podpis<br/>mSzafir (długi termin<br/>ważności)</li> </ul>                                         | Zestaw do kwalifikowanego<br>e-podpisu z kartą<br>od 198,00 zł netto<br>243,54 zł brutto | Odnowienia certyfikatów<br>od 109,00 zł netto<br>134,07 zł brutto |  |
|      | <ul> <li>Kwalifikowany</li> <li>mobilny e-podpis</li> <li>mSzafir</li> <li>(jednorazowy)</li> </ul>                                    | Nowość                                                                                   | NOWOSC                                                            |  |
|      | <ul> <li>Zestawy z<br/>certyfikatem<br/>niekwalifikowanym</li> </ul>                                                                   | Kwalifikowany mobilny e-podpis<br>mSzafir (długi termin ważności)                        | Kwalifikowany mobilny e-podpis<br>mSzafir (jednorazowy)           |  |
|      | Znakowanie czasem -<br>abonament                                                                                                    | 292,74 zł brutto                                                                         | od 15,00 zł netto<br>18,45 zł brutto                              |  |
|      | <ul> <li>Zestawy<br/>kwalifikowane<br/>pieczęci<br/>elektronicznej</li> </ul>                                                          | ¢Q\$                                                                                     | O                                                                 |  |
|      | S Certyfikaty SSL                                                                                                    | Zestawy z certyfikatem                                                                   | Znakowanie czasem – abonament                                     |  |
|      | <ul> <li>Kwalifikowany<br/>certyfikat witryn<br/>internetowych</li> </ul>                                                              | niekwalifikowanym<br>od 199,00 zł netto<br>244,77 zł brutto                              | od 19,00 zł netto<br>23,37 zł brutto                              |  |
|      | Karty i czytniki                                                                                                    |                                                                                          | $\sim$                                                            |  |
|      | <ul> <li>Odnowienie<br/>certyfikatu mSzafir z<br/>długim terminem<br/>ważności</li> </ul>                                              |                                                                                          | SSL                                                               |  |

Uzupełnij wymagane dane i zaakceptuj Regulamin usługi mSzafir. Wprowadź kod rabatowy (jeśli go posiadasz), następnie kliknij "Zamawiam i płacę".

#### Dane kontaktowe

E-mail\*

jan.kowalski@email.pl

Powtórz E-mail\*

jan.kowalski@email.pl

#### Upewnij się, ze wpisany przez Ciebie adres email jest prawidłowy.

Na podany adres e-mail będą przesyłane powiadomienia związane z obsługą zamówienia i certyfikatu.

Numer telefonu (preferowany tel, komórkowy)\*

+48 00000000

### Dane klienta

| <ul> <li>Reprezentuję firmę / Jestem osobą fizyczną prowadzącą<br/>działalność gospodarczą</li> </ul> | O Jestem osobą fizyczną                               |
|----------------------------------------------------------------------------------------------------|-------------------------------------------------------|
| Nazwa klienta*                                                                                        | Ulica i numer*                                        |
| Jan Kowalski                                                                                          | Al. Jerozolimskie                                     |
| Kod pocztowy*                                                                                         | Miasto"                                               |
| 02-486                                                                                                | Warszawa                                              |
| Województwo*                                                                                          | Kraj*                                                 |
| mazowieckie 🗸                                                                                         | Polska 🗸                                              |
| NIP*                                                                                                  |                                                       |
| 98765432198                                                                                           | O Nie posiadam numeru NIP nadanego przez polski urząd |

Uwaga! Wskazane dane zostaną użyte do wystawienia e-faktury. e-faktura zostanie wysłana na podany adres e-mail.

#### O Akceptuję Regulamin usługi mSzafir

Potwierdzam zapoznanie się i akceptuję Regulamin Usługi mSzafir, w tym w zakresie klauzul informacyjnych dotyczących zasad przetwarzania danych osobowych.

Obowiązkowe pola do wypełniania

| Kod rabatowy: | netto 15,0<br>brutto 18,4     |
|---------------|-------------------------------|
|               | Przelicz > Zamawiam i płacę > |

Wybierz formę płatności, zaakceptuj Regulamin usługi Paybynet i **dokonaj** płatności – z wybranym bankiem lub kartą płatniczą.

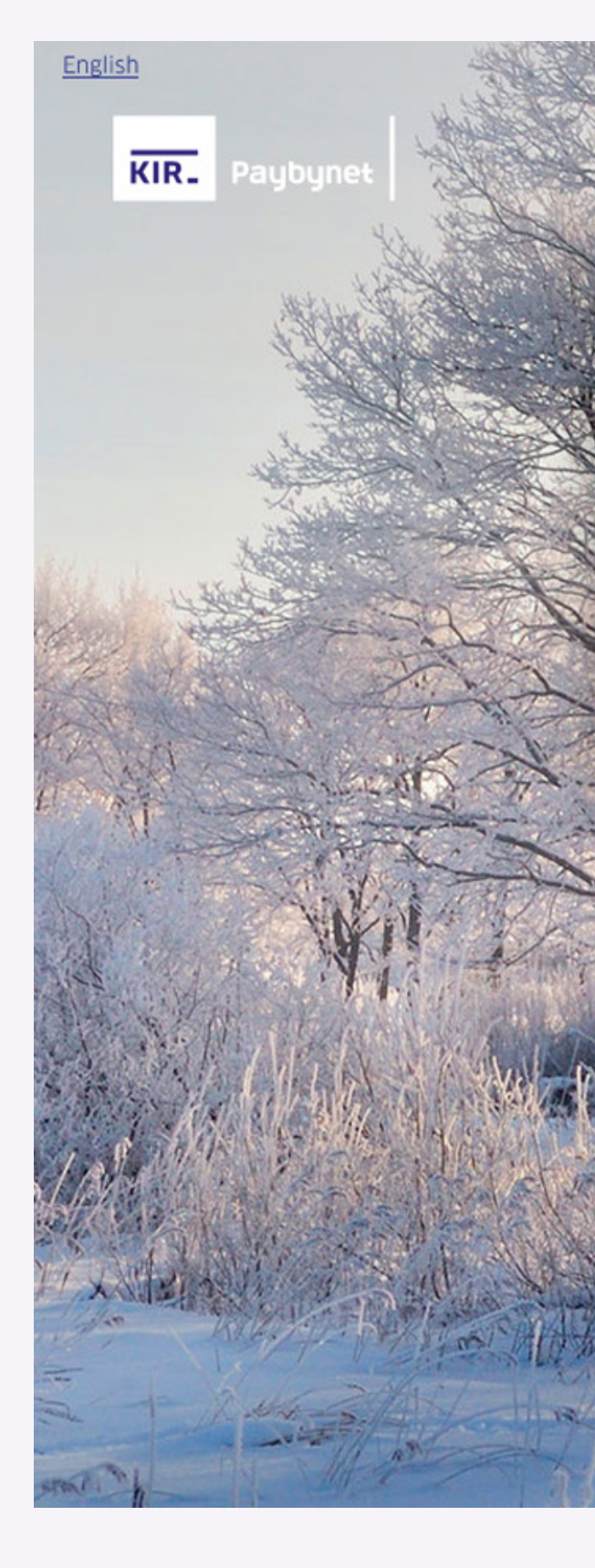

## Podsumowanie

### Wybierz formę płatności **KIR Szafir** Nazwa odbiorcy: 6IdJPD4UEA Identyfikator płatności: PKO inteligo © KASA STEFCZYKA Bank Pekao nest Ważność transakcji 10-01-2022 18:30:47 wygasa: citi handlowy Millennium plustbank BNP PARIBAS PLN 0,00 Prowizja KIR: PLN 18,45 Kwota płatności: Bank Nowy BFG S.A. mBan<mark>k</mark> NOBLE BANK GET IN BANK Łącznie do zapłaty: PLN 18,45 Banki VISA MasterCard SKOK Spółdzielcze Akceptuję <u>Regulamin Usługi jednorazowej płatności PSD2</u> z wykorzystaniem Systemu Paybynet Powrót Zapłać →

**mSzafir** - Jak kupić jednorazowy podpis mSzafir i potwierdzić tożsamość z mojelD

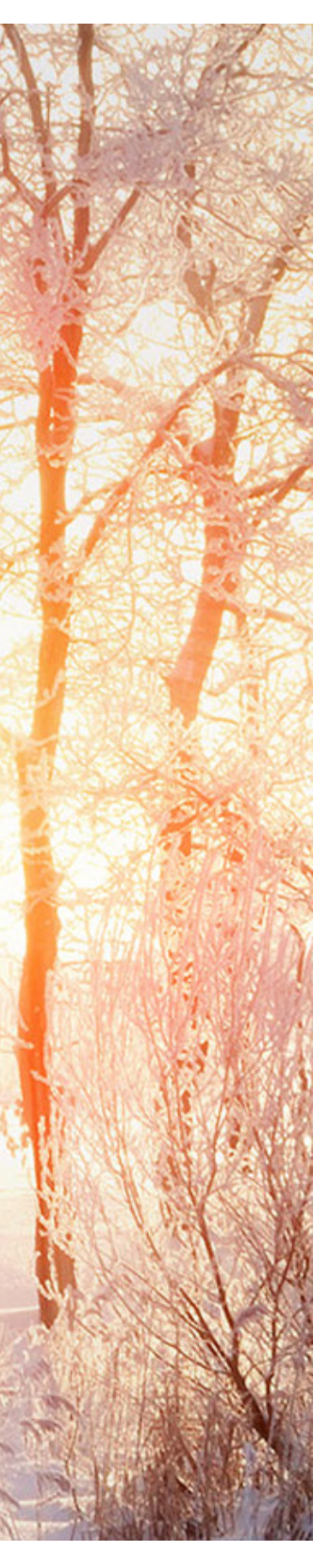

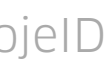

Zamówienie zrealizowane, teraz możesz przejść do generowania certyfikatu. Aby rozpocząć, kliknij "Generuj certyfikat".

Ważne: Twój certyfikat będzie dostępny przez 15 minut od momentu wygenerowania. Po tym czasie podpisanie dokumentu nie będzie możliwe.

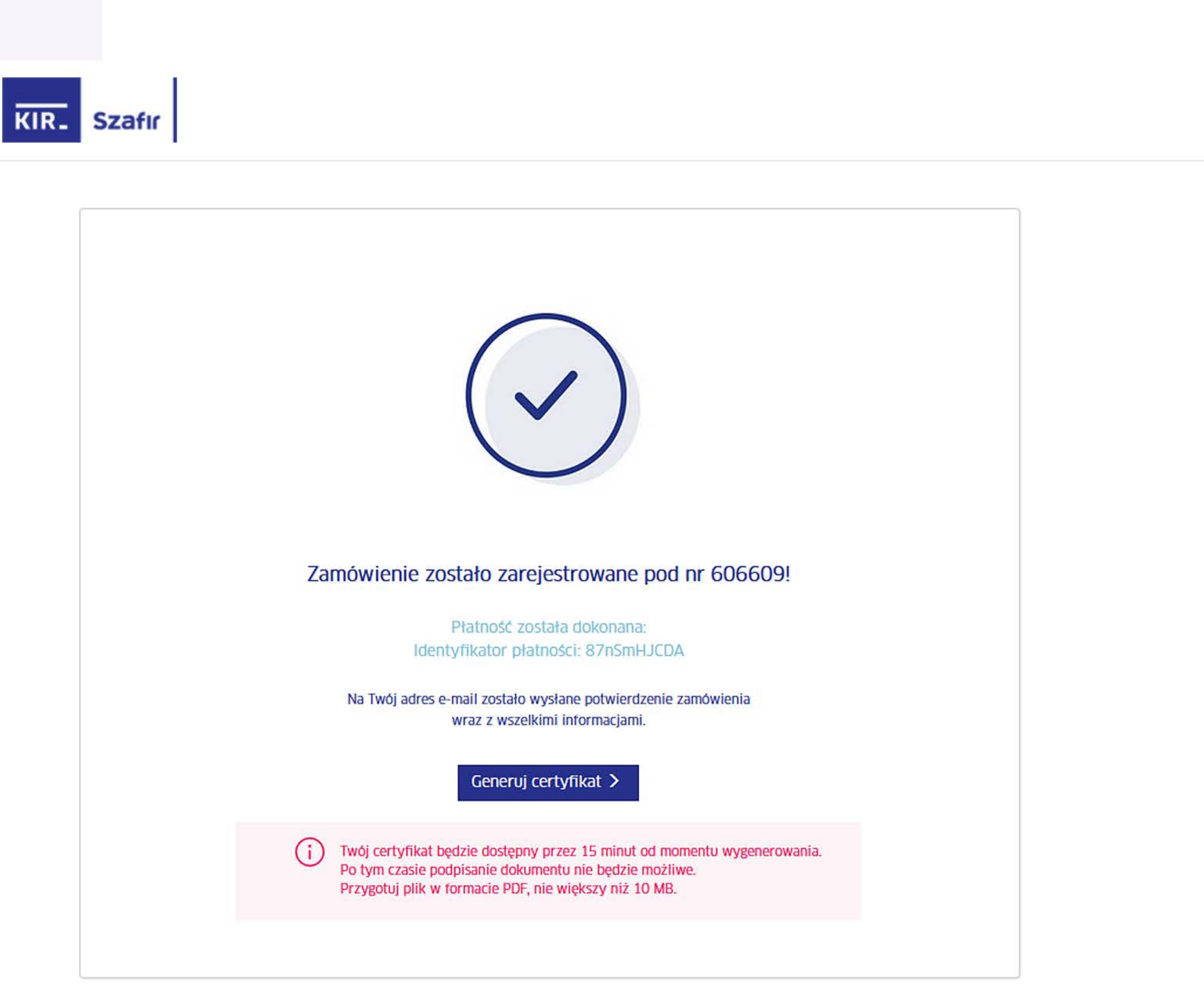

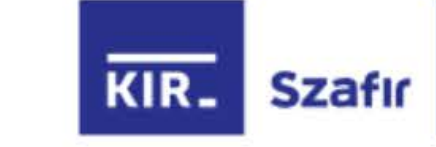

## Kliknij "Potwierdź z mojelD" i przejdź przez proces potwierdzania tożsamości online.

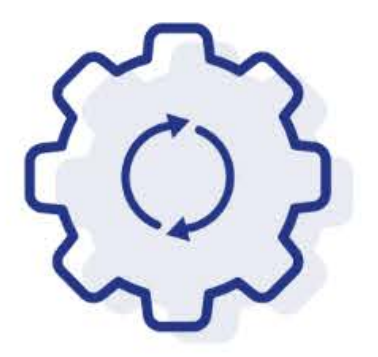

## Rozpoczynasz generowanie zakupionego certyfikatu

Za chwilę zostaniesz przekierowany do mojelD, aby potwierdzić swoją tożsamość. Dane przekazane przez bank zostaną umieszczone w Twoim certyfikacie.

Nie zamykaj przeglądarki. Jeżeli chcesz rozpocząć generowanie certyfikatu później skorzystaj z linka otrzymanego w mailu potwierdzającym zakup certyfikatu. Link jest ważny 24 godziny.

Potwierdź z mojelD >

## mojelD

Krok 7

Wybierz bank, z którym potwierdzisz swoją tożsamość.

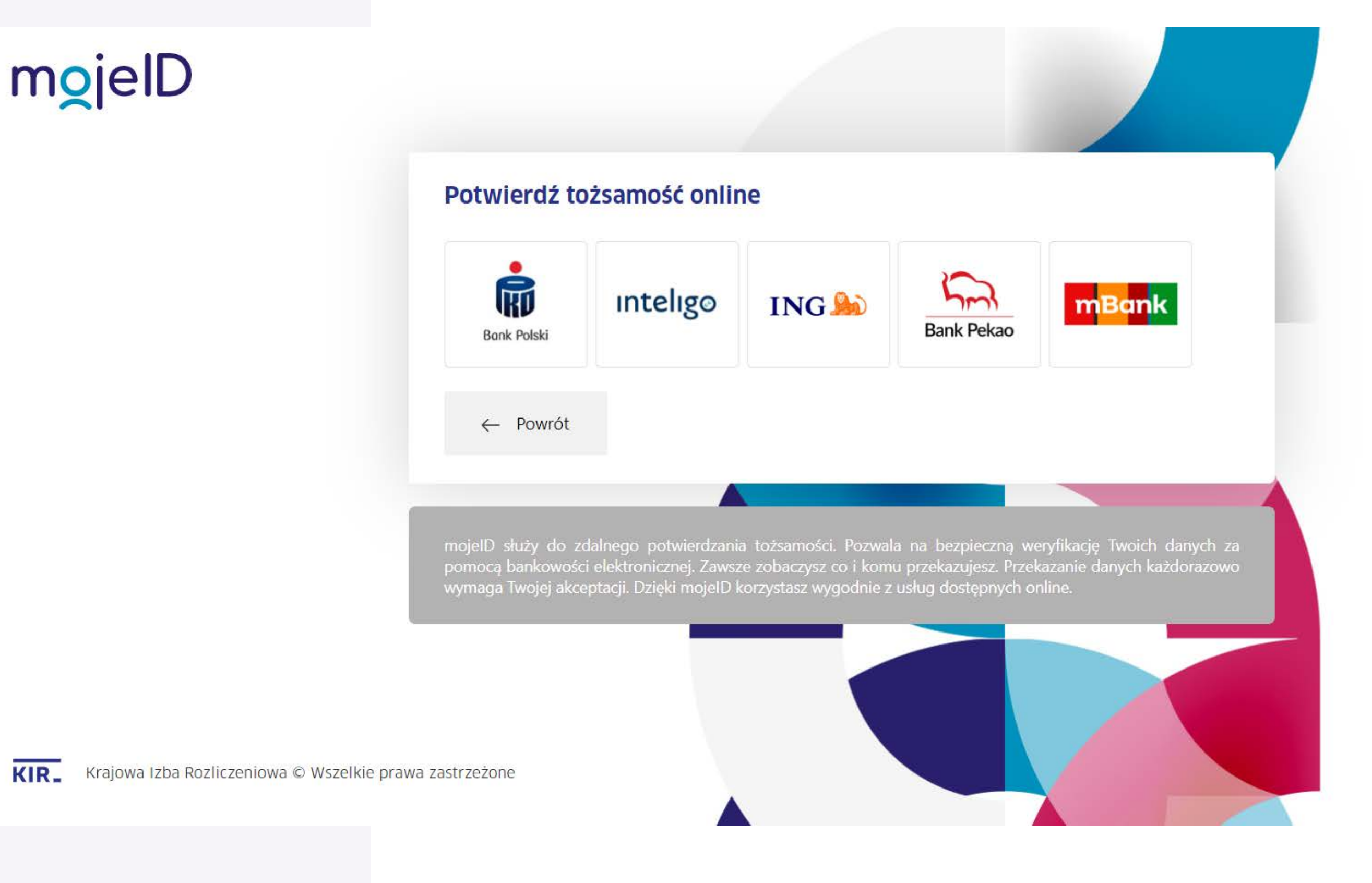

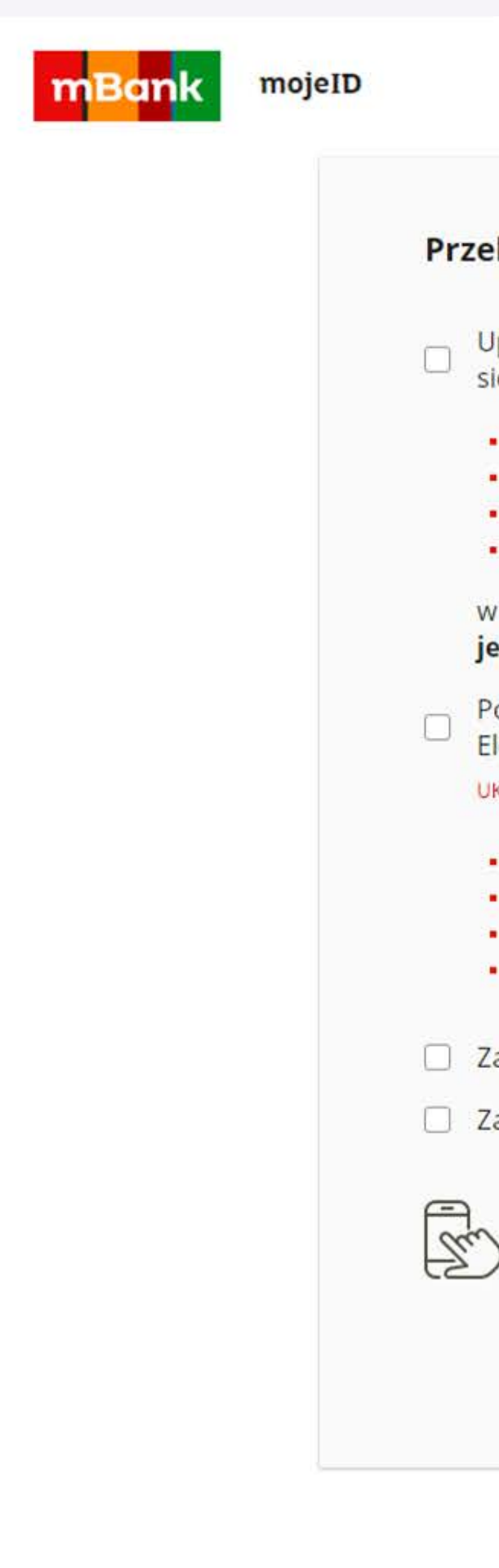

Zaloguj się do swojej bankowości internetowej, aby wyrazić zgodę na przekazanie danych do certyfikatu i przejdź dalej.

## Przekazanie danych do: Krajowa Izba Rozliczeniowa S.A.- mSzafir

Upoważniam mBank do przekazania do Krajowa Izba Rozliczeniowa S.A.- mSzafir, poprzez KIR S.A. z siedzibą w Warszawie, ul. rtm. W. Pileckiego 65, moich danych objętych tajemnicą bankową:

- \*\*\*\*\* PESEL:
- Imię:
- Nazwisko:
- \*\* \*\* Data urodzenia:

## w celu: Potwierdzenie tożsamości na potrzeby generowania kwalifikowanego certyfikatu jednorazowego

Potwierdzam poprawność moich danych i wnioskuję o wydanie jednorazowego Środka Identyfikacji Elektronicznej, obejmującego moje dane w mBanku:

UKRYJ DANE (2)

- \*\*\*\*\*\* PESEL:
- Imię:
- Nazwisko:
- Data urodzenia:

Zapoznałem się i akceptuję treść REGULAMINU

\*\* \*\*

Zaznacz wszystkie

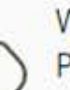

Wysłaliśmy powiadomienie autoryzacyjne na Tv Pozostań na tej stronie i potwierdź operację w a

Zatwierdź w aplikacji mobilnej operację nr 2 z 22.12.20

ANULU3

#### WYRAZIŁEŚ ZGODĘ

Utworzyliśmy Środek Identyfikacji Elektronicznej.

Za 0 sekund zostaniesz przekierowany do Krajowa Izba Rozliczeniowa S.A.- mSzafir i przekażemy Twoje dane.

Sprawdź poprawność danych do certyfikatu kwalifikowanego, zaznacz checkbox potwierdzający i kliknij **"Potwierdzam dane".** 

| 1                                              | mię                                                                                                    | Nazwisko                                                                                                    |
|------------------------------------------------|----------------------------------------------------------------------------------------------------|----------------------------------------------------------------------------------------------------|
|                                                | JAN                                                                                                    | KOWALSKI                                                                                                    |
| ſ                                              | Pesel                                                                                                    |                                                                                                    |
|                                                | 98765432198                                                                                                    | Dane są nieprawidłowe? Skontaktuj się z infolinią.                                                                                                    |
| F<br>C<br>G                                    | Potwierdzam, że powyższe dane są prawdziwe<br>certyfikatu oraz potwierdzam przyporządkowa<br>elektronicznych zawartych w tak wydanym cer                                                                                                    | i aktualne i wyrażam zgodę na ich użycie w celu wygenerowania<br>nie do mnie danych służących do weryfikacji podpisów<br>tyfikacie                                                                                                    |
| Usługa m<br>systemie<br>odstąpier<br>usługi mS | Szafir Jest Świadczona online i zostanie wykonana niezwłocz<br>KIR. Od tej chwili – na podstawie art. 38 pkt 1 ustawy z dnia<br>na od umowy na świadczenie usługi mSzafir. Klient akceptuja<br>szafir przed upływem terminu do odstąpienia od umowy na s<br>na od tej umowy po jej wykonaniu | znie. Usługa wydania certyfikatu będzie w pełni wykonana z chwilą wytworzenia certyfikatu w<br>a 30 maja 2014 r. o prawach konsumenta (Dz.U. z 2014 poz. 827) – Konsument utraci możliwość<br>ąc Regulamin usługi mSzafir i składając zamówienie zgadza się na rozpoczęcie wykonywania<br>świadczenie usługi mSzafir oraz potwierdza, że został poinformowany o braku możliwości |

Usługa podpisu elektronicznego mSzafir jest realizowana przez Krajową Izbę Rozliczeniową S.A.

Infolinia: 801 500 207 e-mail: kontakt@kir.pl

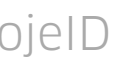

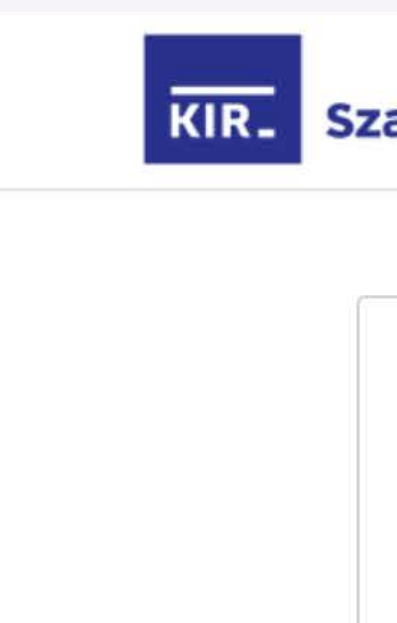

Poczekaj – generujemy certyfikat.

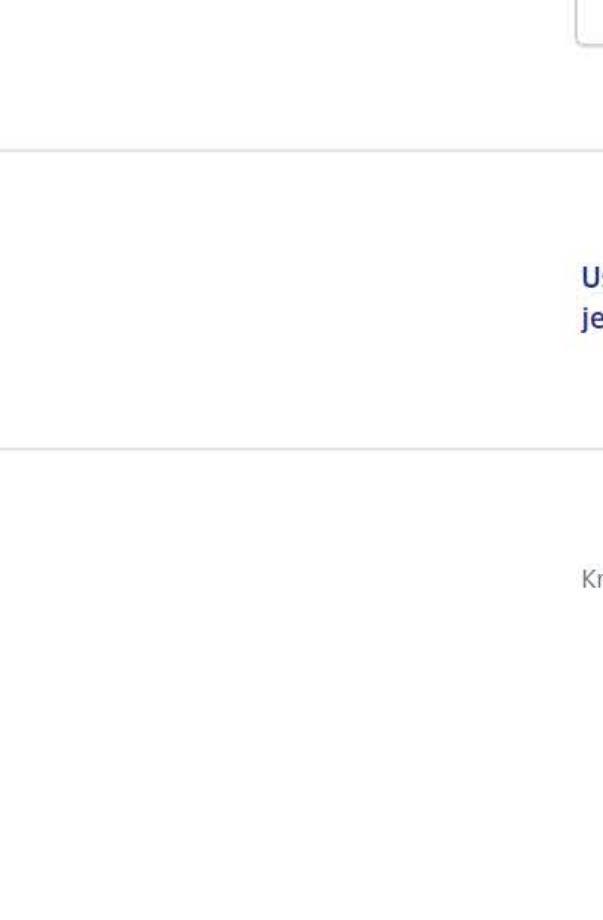

| 5 | Szafır                                       |  |
|---|----------------------------------------------|--|
|   |                                              |  |
|   |                                              |  |
|   | Trwa proces generowania kluczy i certyfikatu |  |
|   | Prosimy czekać                               |  |

Usługa podpisu elektronicznego mSzafir jest realizowana przez Krajową Izbę Rozliczeniową S.A. Infolinia: 801 500 207 e-mail: kontakt@kir.pl

Krajowa Izba Rozliczeniowa 2020 © Wszelkie prawa zastrzeżone

**mSzafir** - Jak kupić jednorazowy podpis mSzafir i potwierdzić tożsamość z mojeID

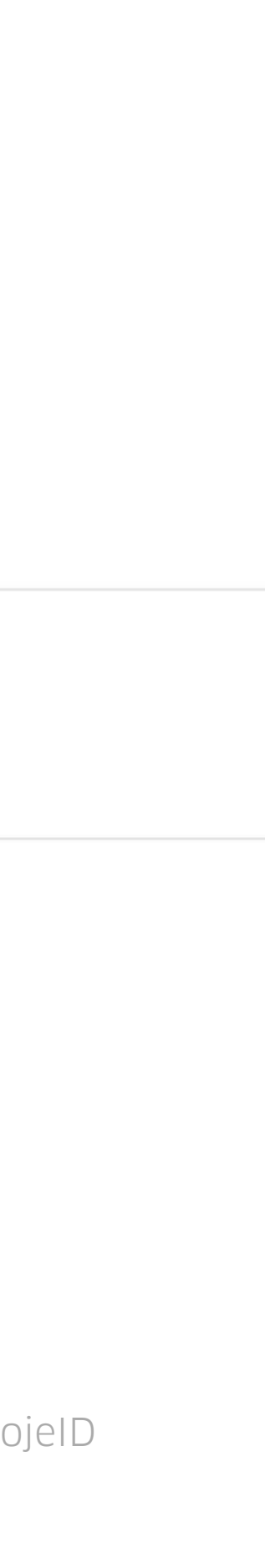

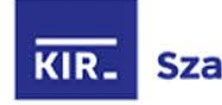

Certyfikat został wygenerowany i jest gotowy do użycia. Aby rozpocząć podpisywanie dokumentów, wskaż pliki z dysku Twojego komputera – **w formacie PDF.** 

Pamiętaj: Twój certyfikat będzie dostępny przez 15 minut. Po tym czasie podpisanie dokumentu nie będzie możliwe.

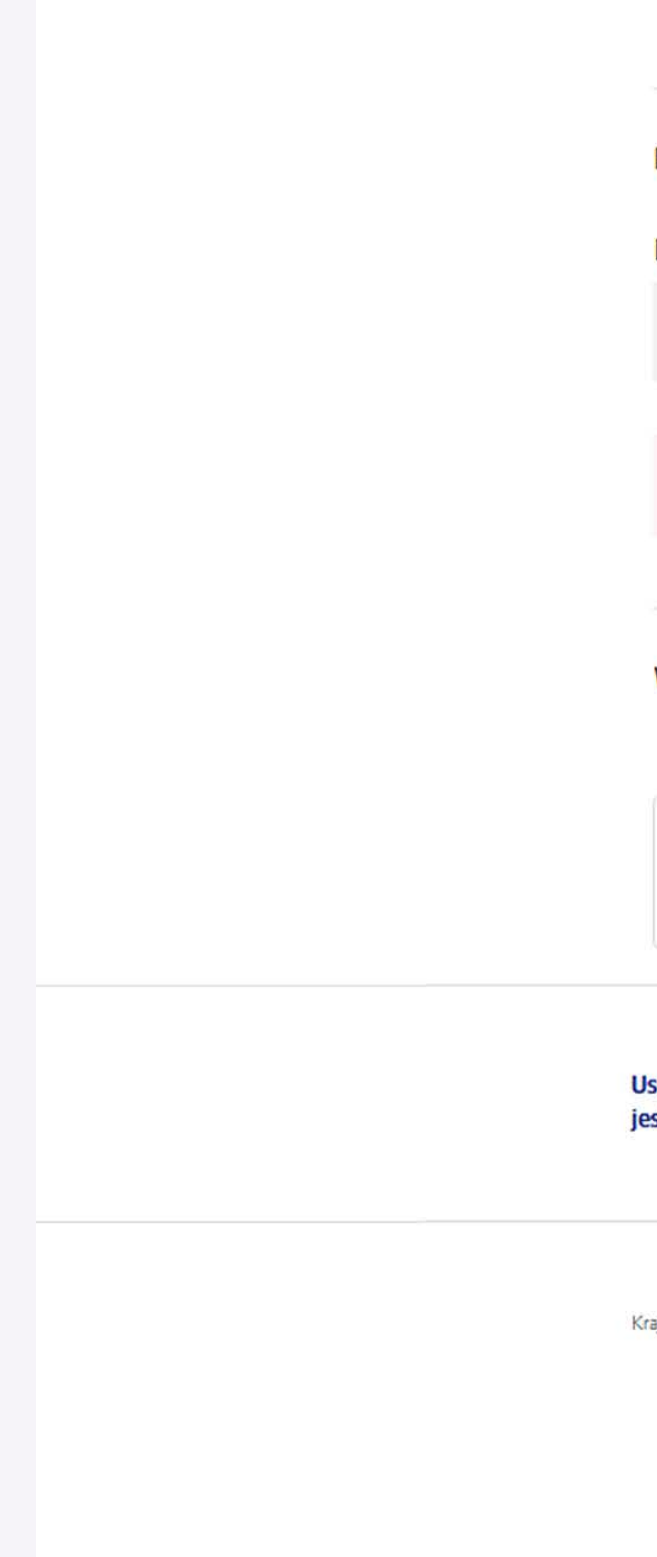

| 2  | 4 | 1 | • |  |
|----|---|---|---|--|
| .0 |   |   |   |  |

| Certyfikat zo                                             | ostał wygenero                          | wany i jest gotowy    | / do użycia                  |                 |          |                 |   |       |
|-----------------------------------------------------------|-----------------------------------------|-----------------------|------------------------------|-----------------|----------|-----------------|---|-------|
| Prezentacja danych certyfikatu                            |                                         |                       |                              |                 |          |                 |   |       |
| Imię                                                      | Nazwisko                                |                       | Numer dokumentu              |                 |          |                 |   |       |
| JAN                                                       | KOWALSKI                                |                       | PNOPL-98765432198            |                 |          |                 |   |       |
|                                                           |                                         |                       |                              |                 |          |                 |   |       |
| (i) Certyfikat dostępny przez: <b>13 mir</b>              | n 29 sek.                               |                       |                              |                 |          |                 |   |       |
|                                                           |                                         |                       |                              |                 |          |                 |   |       |
|                                                           |                                         |                       |                              |                 |          |                 |   |       |
| WSKAZ dokument, ktory chcesz podpisac                     | . Wybrany plik po                       | owinien byc w formaci | ie PDF (o wadze max 10 MB).  |                 |          |                 |   |       |
|                                                           |                                         |                       |                              |                 |          |                 |   |       |
| Kliknij i wskaż pliki w formacie Pl                       | DF                                      |                       | Autoryzuj i podpisz $	o$     |                 |          |                 |   |       |
|                                                           | 👈 Wysyłani                              | e pliku               |                              |                 |          |                 |   |       |
| ługa podpisu elektronicznego mSzafir                      | $\leftrightarrow$ $\rightarrow$ $\cdot$ | 1 > Ten komputer      | > Pulpit > Nowy folder > NEW |                 | 5 V      | Przeszukaj: NEW |   |       |
| st realizowana przez Krajową Izbę Rozliczeniową S.A.      | Organizuj                               | Nowy folder           |                              |                 |          |                 | • |       |
|                                                           | <b>^</b>                                | Nazwa                 | Data modyfikacji             | Тур             | Rozmiar  |                 |   |       |
|                                                           |                                         | 72 PDF1 (1).pdf       | 31.07.2014 16:04             | Dokument progra | 421 KB   |                 |   |       |
| jowa Izba Rozliczeniowa 2022 🖲 Wszelkie prawa zastrzeżone |                                         | DF1 (3).pdf           | 17.06.2014 10:21             | Dokument progra | 2 522 KB |                 |   |       |
|                                                           |                                         | DF1 (4).pdf           | 16.05.2014 11:12             | Dokument progra | 4 492 KB |                 |   |       |
|                                                           |                                         |                       |                              |                 |          |                 |   |       |
|                                                           |                                         |                       |                              |                 |          |                 |   |       |
|                                                           |                                         |                       |                              |                 |          |                 |   |       |
|                                                           |                                         |                       |                              |                 |          |                 |   |       |
|                                                           |                                         |                       |                              |                 |          |                 |   |       |
|                                                           |                                         |                       |                              |                 |          |                 |   |       |
|                                                           | <b>_</b>                                |                       |                              |                 |          |                 |   |       |
|                                                           | Ť                                       | Nazwa pliku:          |                              |                 | ~        | *.pdf           |   |       |
|                                                           |                                         |                       |                              |                 |          | Otwórz          |   | Anulu |
|                                                           |                                         |                       |                              |                 |          |                 |   |       |

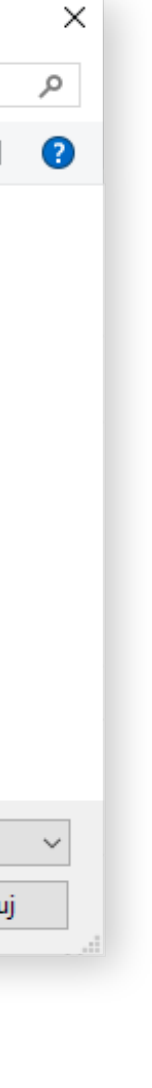

Zaznacz, że zapoznałeś(aś) się z treścią dokumentu, który chcesz podpisać.

Możesz obejrzeć zawartość podpisywanego dokumentu i ustawić znacznik podpisu, klikając na obraz.

## Certyfikat został wygenerowany i jest gotowy do użycia

Prezentacja danych certyfikatu Nazwisko Numer dokumentu Imię JAN KOWALSKI PNOPL-98765432198 i Certyfikat dostępny przez: 14 min 50 sek. Wybrany dokument

| Nazwa dokumentu                               |                                                          | Liczba stron |
|-----------------------------------------------|----------------------------------------------------------|--------------|
| 1. PDF1 (4).pdf<br>Skrót: 9E1B 207C 57CC 984F |                                                          | 1            |
|                                               |                                                          |              |
|                                               | Zapoznałem(am) się z treścią dokumentu                   |              |
|                                               | $\leftarrow$ Zmień plik Autoryzuj z mojelD $\rightarrow$ |              |

**mSzafir** - Jak kupić jednorazowy podpis mSzafir i potwierdzić tożsamość z mojelD

Wybierz ikonę 🖉 +, znajdującą się w prawym górnym rogu podglądu podpisywanego pliku.

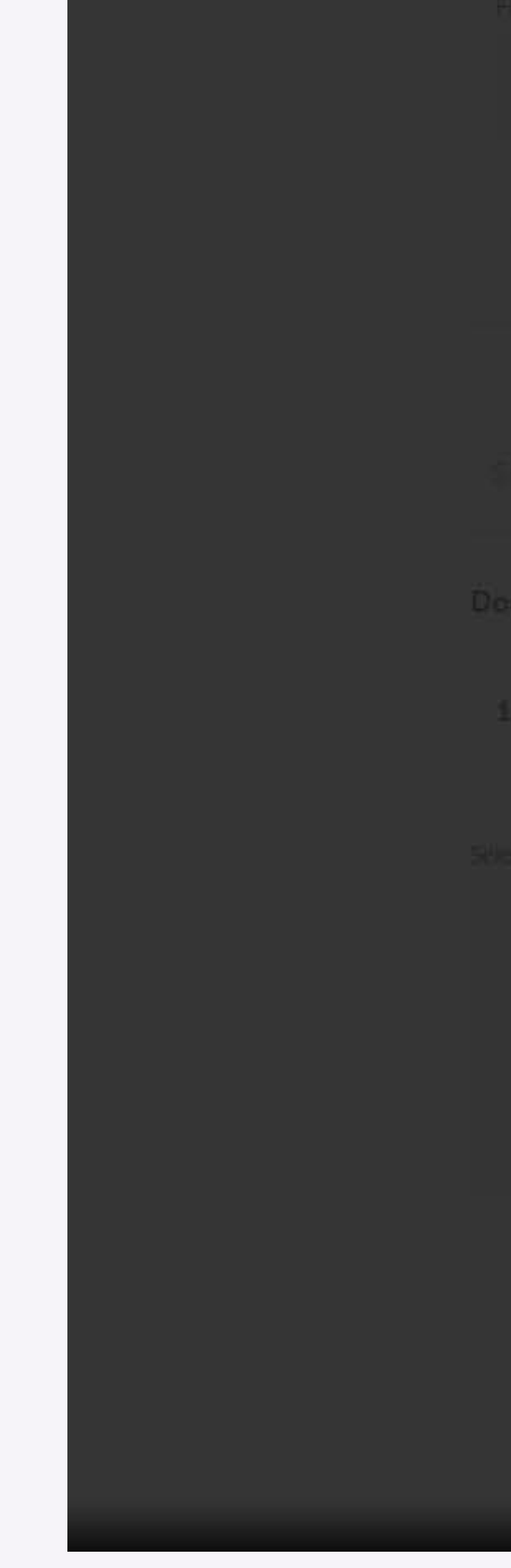

#### Strona |1

## Dokument 001

Lorem ipsum dolor sit amet, consectetur adipiscing elit, sed do eiusmod tempor incididunt ut labore et dolore magna aliqua. Ut enim ad minim veniam, quis nostrud exercitation ullamco laboris nisi ut aliquip ex ea commodo consequat. Duis aute irure dolor in reprehenderit in voluptate velit esse cillum dolore eu fugiat nulla pariatur. Excepteur sint occaecat cupidatat non proident, sunt in culpa qui officia deserunt mollit anim id est laborum.

Lorem ipsum dolor sit amet, consectetur adipiscing elit, sed do eiusmod tempor incididunt ut labore et dolore magna aliqua. Ut enim ad minim veniam, quis nastrud exercitation ullamco laboris nisi ut aliquip ex ea commodo consequat. Duis aute irure dalor in reprehenderit in voluptate velit esse cillum dolore eu fugiat nulla pariatur. Excepteur sint occaecat cupidatat non proident, sunt in culpa qui officia deserunt mollit anim id est laborum.

plik.pdf

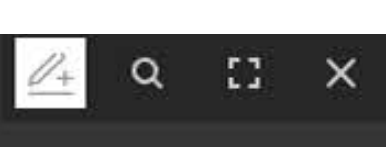

Postępuj według instrukcji, znajdującej się w lewym dolnym rogu:

1. Naciśnij 🚈 , aby dodać znacznik podpisu na stronie.

2. ↔ Złap i przeciągnij znacznik podpisu w wybrane miejsce.

3. Zapisz ustawienie.

Pamiętaj, że znacznik możesz umieścić tylko na jednej stronie podpisywanego dokumentu. Jeżeli z jakiegoś powodu chcesz wstawić znacznik podpisu np. w dwóch miejscach, wówczas powinieneś podpisać dokument dwa razy.

Strona | 1

## Dokument 001

Lorem ipsum dolor sit amet, consectetur adipiscing elit, sed do eiusmod tempor incididunt ut labore et dolore magna aliqua. Ut enim ad minim veniam, quis nostrud exercitation ullamco laboris nisi ut aliquip ex ea commodo consequat. Duis aute irure dolor in reprehenderit in voluptate velit esse cillum dolore eu fugiat nulla pariatur. Excepteur sint occaecat cupidatat non proident, sunt in culpa qui officia deserunt mollit anim id est laborum.

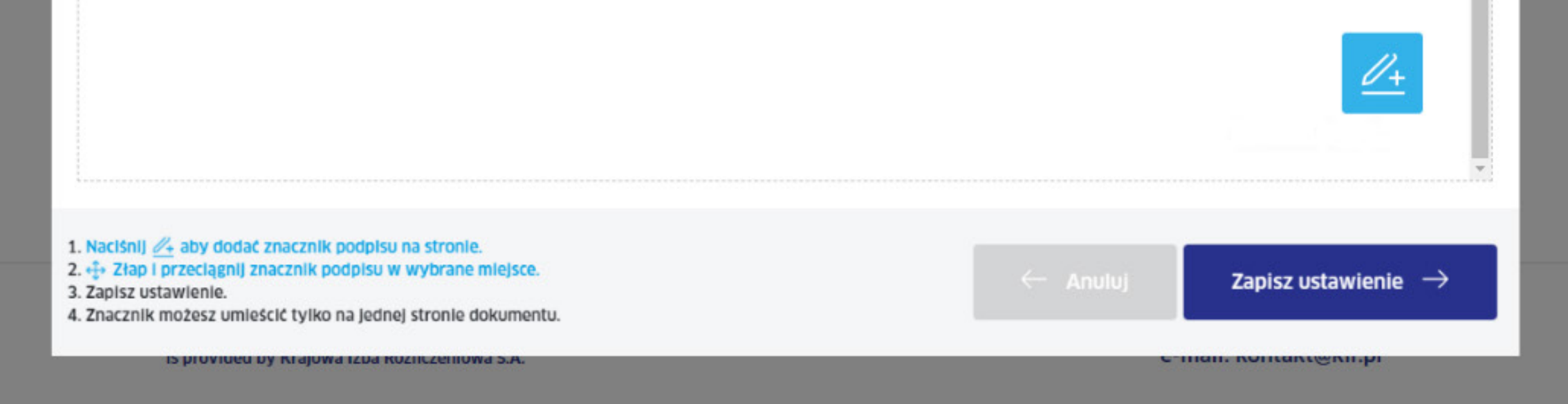

mSzafir - Jak kupić jednorazowy podpis mSzafir i potwierdzić tożsamość z mojelD

## Kliknij **"Zapisz ustawienie"**, a następnie 🗙 , aby zamknąć podgląd dokumentu.

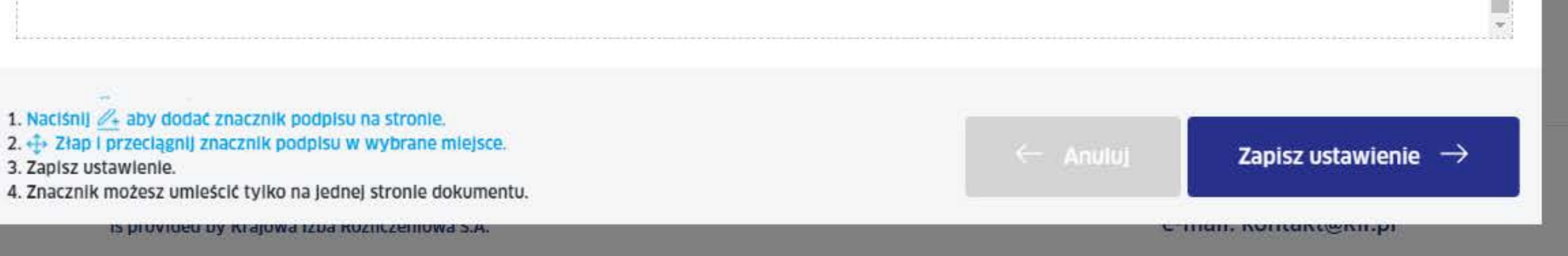

Lorem ipsum dolor sit amet, consectetur adipiscing elit, sed do eiusmod tempor incididunt ut labore et dolore magna aliqua. Ut enim ad minim veniam, quis nostrud exercitation ullamco laboris nisi ut aliquip ex ea commodo consequat. Duis aute irure dolor in reprehenderit in voluptate velit esse cillum dolore eu fugiat nulla pariatur. Excepteur sint occaecat cupidatat non proident, sunt in culpa qui officia deserunt mollit anim id est laborum.

U certificate avaliable through 12 min 47 Sek

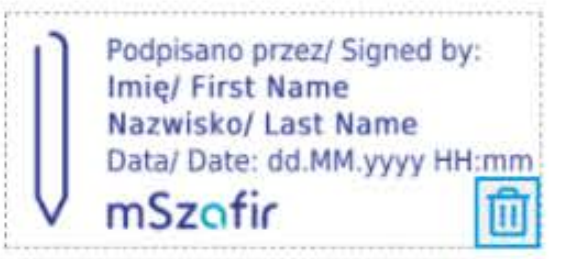

.

Kliknij "Autoryzuj i podpisz".

## Certyfikat został wygenerowany i jest gotowy do użycia

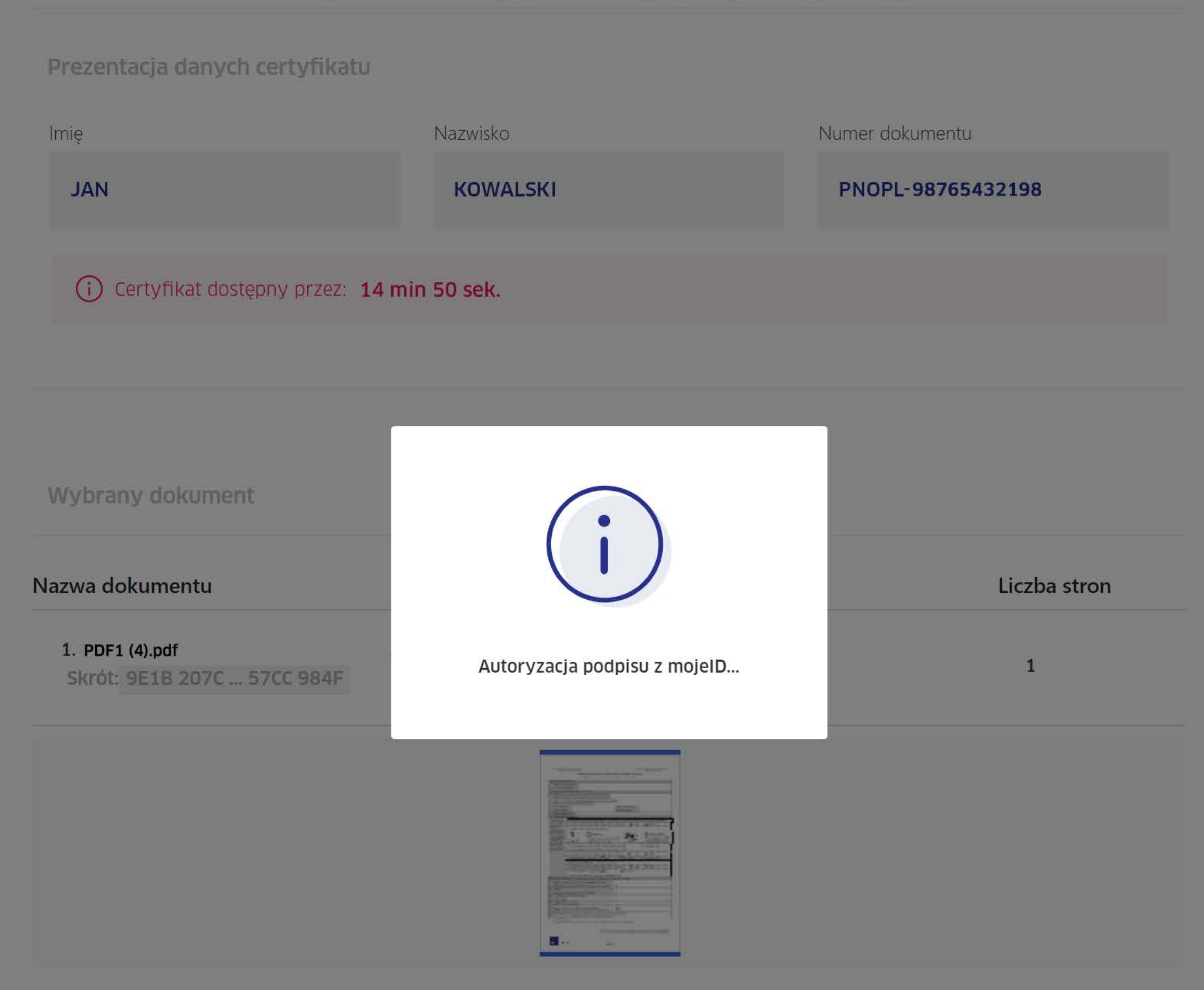

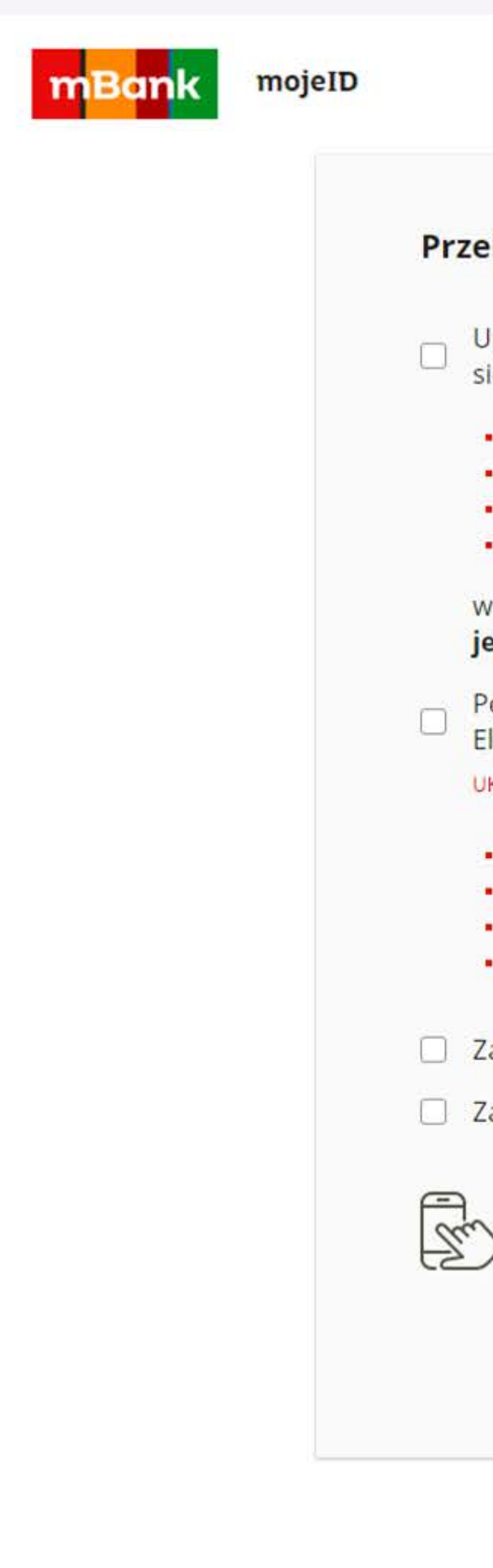

Przeniesiesz się do strony swojego banku, aby potwierdzić tożsamość na potrzeby złożenia podpisu kwalifikowanego.

## Przekazanie danych do: Krajowa Izba Rozliczeniowa S.A.- mSzafir

Upoważniam mBank do przekazania do Krajowa Izba Rozliczeniowa S.A.- mSzafir, poprzez KIR S.A. z siedzibą w Warszawie, ul. rtm. W. Pileckiego 65, moich danych objętych tajemnicą bankową:

- \*\*\*\*\* PESEL:
- Imię:
- Nazwisko:
- \*\* \*\* Data urodzenia:

## w celu: Potwierdzenie tożsamości na potrzeby generowania kwalifikowanego certyfikatu jednorazowego

Potwierdzam poprawność moich danych i wnioskuję o wydanie jednorazowego Środka Identyfikacji Elektronicznej, obejmującego moje dane w mBanku:

UKRYJ DANE (2)

- \*\*\*\*\*\* PESEL:
- Imię:
- Nazwisko:
- Data urodzenia:

Zapoznałem się i akceptuję treść REGULAMINU

\*\* \*\*

Zaznacz wszystkie

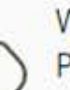

Wysłaliśmy powiadomienie autoryzacyjne na Tv Pozostań na tej stronie i potwierdź operację w a

Zatwierdź w aplikacji mobilnej operację nr 2 z 22.12.20

ANULU3

#### WYRAZIŁEŚ ZGODĘ

Utworzyliśmy Środek Identyfikacji Elektronicznej.

Za 0 sekund zostaniesz przekierowany do Krajowa Izba Rozliczeniowa S.A.- mSzafir | przekażemy Twoje dane.

Poczekaj – trwa podpisywanie.

## Certyfikat został wygenerowany i jest gotowy do użycia

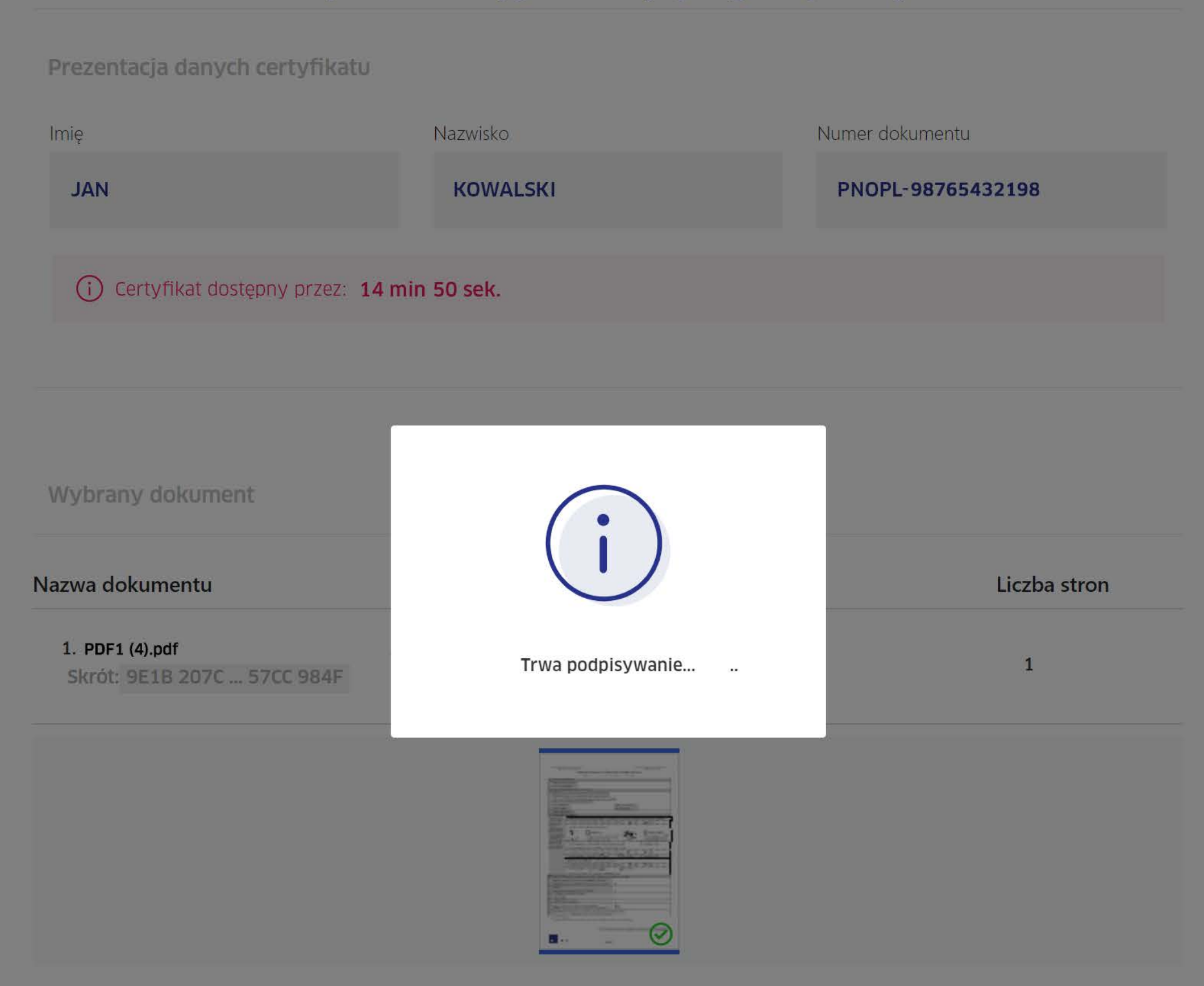

Dokument został podpisany. Nie zamykaj przeglądarki - pobierz i zapisz podpisany dokument w wybranym miejscu.

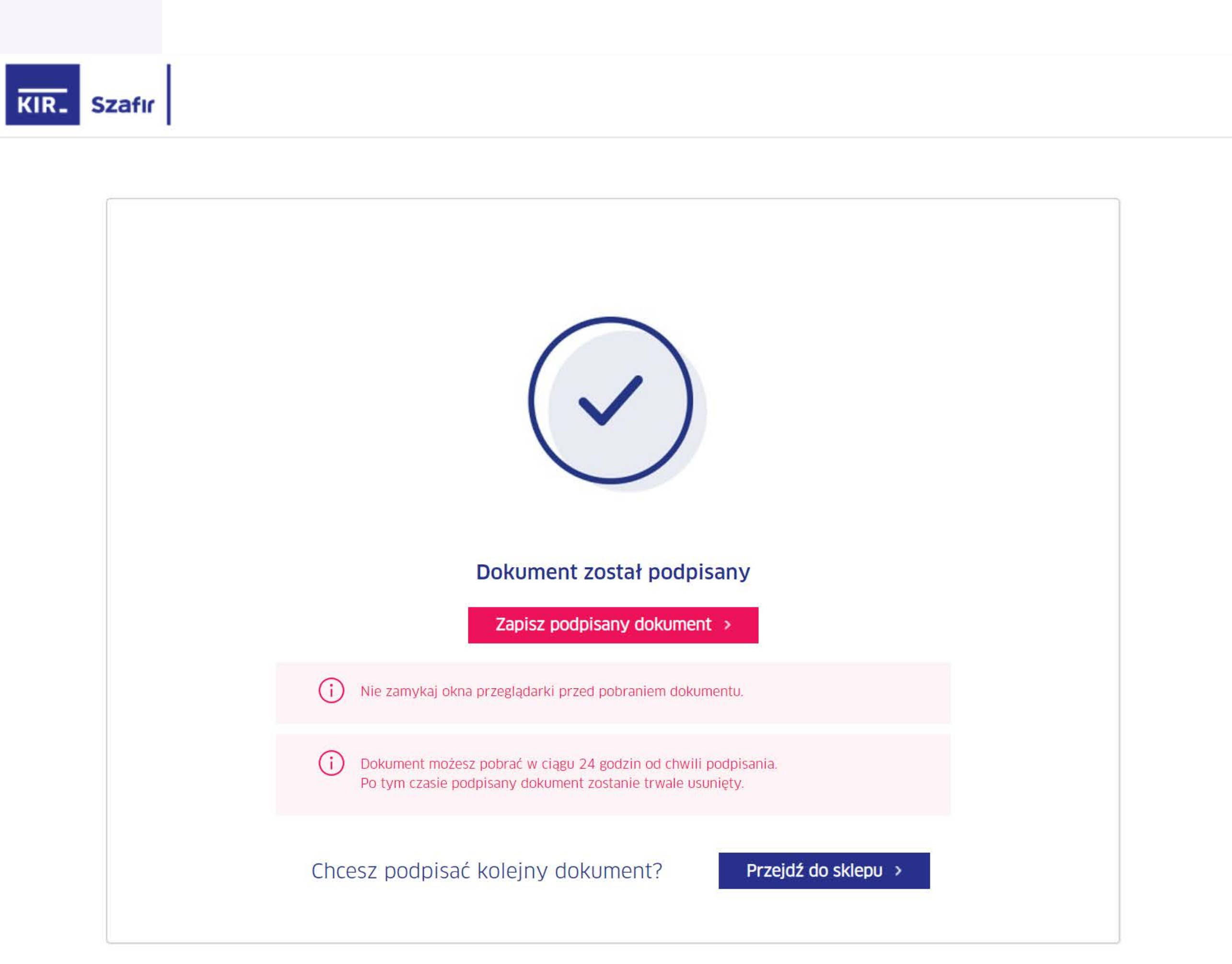

**mSzafir** - Jak kupić jednorazowy podpis mSzafir i potwierdzić tożsamość z mojelD

Dowiedz się więcej na **www.mszafir.pl**